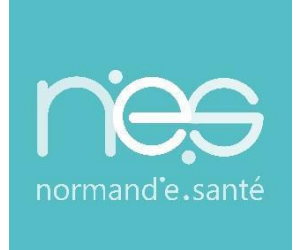

# GUIDE

UTILISATEUR

### « Connexion à la Messagerie Sécurisée de Santé via une authentification forte « OTP Mail » Guide de connexion rapide

| Contact(s) : |  |  |
|--------------|--|--|
|              |  |  |

support@normand-esante.fr 0250537001

| Date de dernière mise à jour : | 04/03/2024 |
|--------------------------------|------------|
| Nb de pages :                  | 8          |

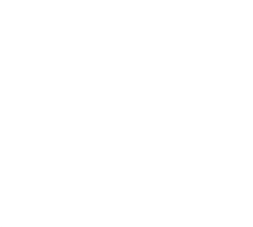

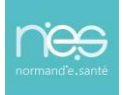

3

### Sommaire

### 1 CONNEXION A LA MESSAGERIE SECURISEE DE SANTE

### 2 ACCES A LA MESSAGERIE SECURISEE DE SANTE (LA BOITE A LETTRES ORGANISATIONNELLE) 6

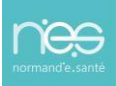

### 1 Connexion à la Messagerie Sécurisée de Santé

Depuis le navigateur, se rendre sur l'URL : <u>https://mail.mss.norm-uni.fr/MSSProWeb/login</u>

| Utilisateur                                                                                 |
|---------------------------------------------------------------------------------------------|
| Mot de passe                                                                                |
| Mot de passe oublié ?                                                                       |
| Authentification à deux facteurs :                                                          |
| <ul> <li>Email</li> <li>SMS</li> <li>Google Authenticator</li> <li>Connexion</li> </ul>     |
| s'identifier avec<br><b>PRO SANTÉ CONNECT</b><br>Un service du ministère chargé de la Santé |

- Saisir votre identifiant et le mot de passe fournis par le référent MSSanté de votre structure.

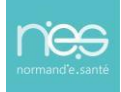

# <section-header><text><text><text><text><text><text><text><text><text>

Dans la partie "Authentification à deux facteurs" :

- Laisser le mode de réception sélectionné sur "Email". Un code OTP vous sera envoyé sur votre email de notification renseigné lors de la création de votre accès à la Bal MSSanté.
- Cliquer sur le bouton "Connexion"

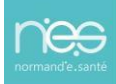

La fenêtre Pop-Up suivante s'affiche après votre clic sur le bouton "connexion".

| Vérification par double authentification | × |
|------------------------------------------|---|
| Renseignez le code de<br>vérification    |   |
|                                          |   |
| ок                                       |   |

.....

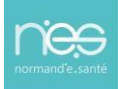

Depuis votre messagerie professionnelle ou autre, récupérez le code OTP reçu.

### Connexion à votre compte MSSanté

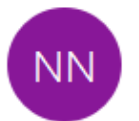

noreply@norm-uni.fr

Bonjour

Pour vous connecter sur votre compte MSSanté <u>org.prenom.nom@domaine</u> veuillez saisir le code suivant :

175373

Cordialement, Le serveur MSSPRO

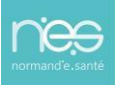

Renseigner la fenêtre Pop-Up d'authentification avec le code OTP reçu.

| Vérification par double authentification |  |  |
|------------------------------------------|--|--|
| Renseignez le code de vérification       |  |  |
| <u>175373</u>                            |  |  |
| ок                                       |  |  |

Cliquer sur le bouton "Ok" afin d'accéder à votre messagerie.

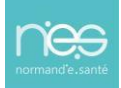

## 2 Accès à la messagerie sécurisée de santé (la Boîte à Lettres Organisationnelle)

| (MSSPr‡               | Web) v.2.2.2 | 8 |        |    |       | 🔝 Jeanl | ouis Lyncee <test2@normandie.mssante.fr></test2@normandie.mssante.fr> | ₩ G |
|-----------------------|--------------|---|--------|----|-------|---------|-----------------------------------------------------------------------|-----|
|                       |              |   |        |    |       |         |                                                                       |     |
| <i>⊙ ⊘</i>            |              |   |        |    |       | •       | Recherche dans 'Boite de réception'                                   | م   |
| ÷                     |              |   | Filtre |    | Tri 🗸 |         | 1 - 25 de 130   <                                                     |     |
| Boite de<br>réception | Objet        |   |        | De |       |         | Date                                                                  |     |
| Indésirables          |              |   |        |    |       |         |                                                                       |     |
| Sent Messages         |              |   |        |    |       |         |                                                                       |     |
| Corbeille 👕           |              |   |        |    |       |         |                                                                       |     |
| Brouillons            |              |   |        |    |       |         |                                                                       |     |
| Envoyés               |              | - |        |    |       |         |                                                                       |     |